## **User Guide**

## (How to Download Government Investment Land Auctions Documents)

The E-Tendering Service provides suppliers and purchase authorities an electronic medium to facilitate all tendering processes from the creation of tender through to the placing of the award.

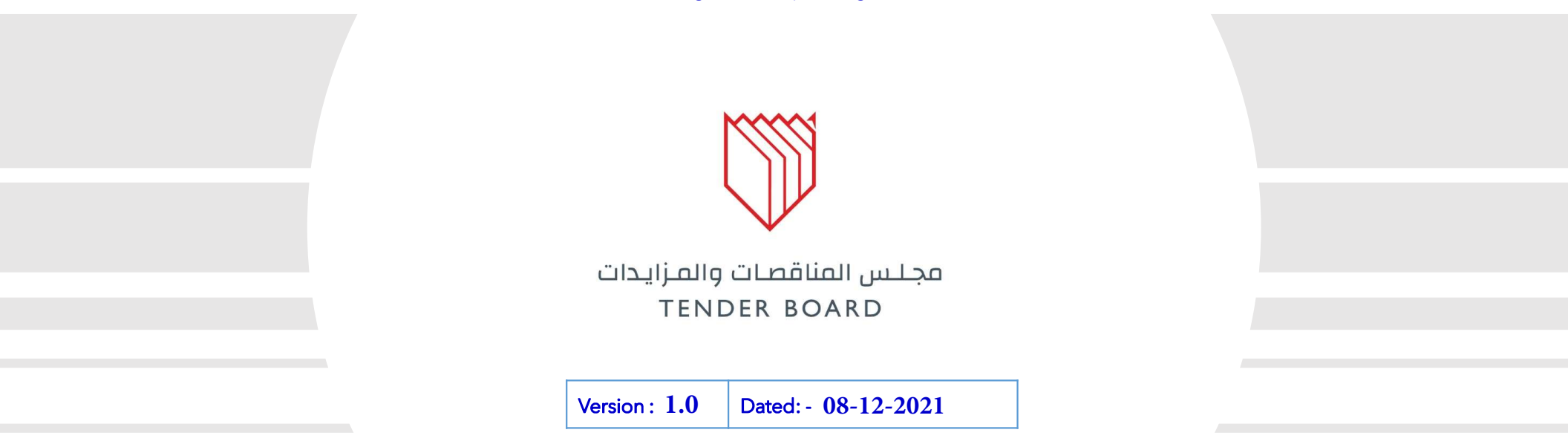

Arcapita Building, Bahrain Bay Offices – 2nd Floor, Manama, Kingdom of Bahrain, P.O. Box 18686. info@tenderboard.gov.bh | +973 1756 6666 | +973 1758 7855

© Copyright. All rights reserved with Bahrain Tender Board (BTB) Kingdom of Bahrain

#### R TRAINING GOING ON | BAHRAIN NEW TENDERING SYSTEM GOING LIVE SOON

#### 17/02/2021 00:54:28 (BST) | FONT SIZE: A- A A+

8 0 L V

1 Days -19 Hours

11 Days -8 Hours

Hours

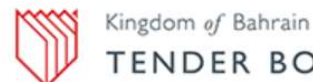

#### TENDER BOARD

SUPPLIER REGISTRATION LOG-IN Published (7) Purchasing Tender (PA Ref.) No. Authority Time Left 1/2021/BAC (PA-**Bahrain Airport** 11 Days -8 Hours

Company

Board

Bahrain Tender

Bahrain Airport

Company

0602/1/TB/Pr..... (Tender For Pr bid Validation)

12 35/2021/BTB (7/2/2021-1)

(JIRA - Bah-279) 1 30/2021/BAC (PA-

0602/1/TB/Bi..... (don't use - Tender at Biddin.....)

C 27/2021/BAC (MJ19MM18RR17) **Bahrain Airport** 736 Days -9 (EDITED EDITED Tender Flow f....) Company Hours 1 39/2021/BTB -Recall- 1(PA-06..... 11 Days -10 **Bahrain Tender** (Test Tender Cycle - Single B....) Board Hours

C 34/2021/BAC (ALL-AMD) Bahrain Airport 355 Days -9 (Do not Use - Single Bid Inte....) Company Hours 355 Days -9

2 45/2021/BTB (ALL-AMD) **Bahrain Tender** (Do not User - Single BID Ext....) Board

CLICK HERE TO VIEW MORE TENDERS

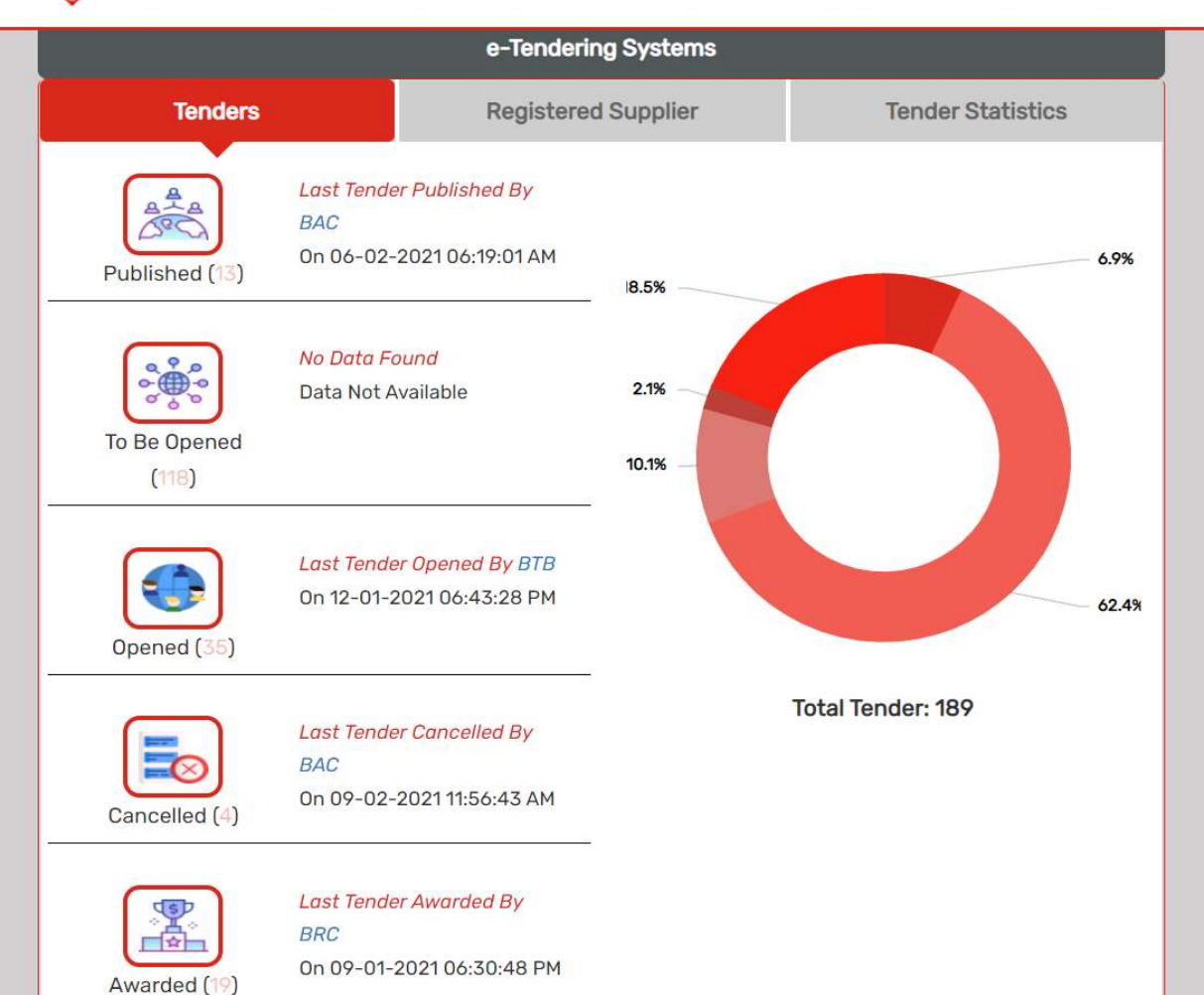

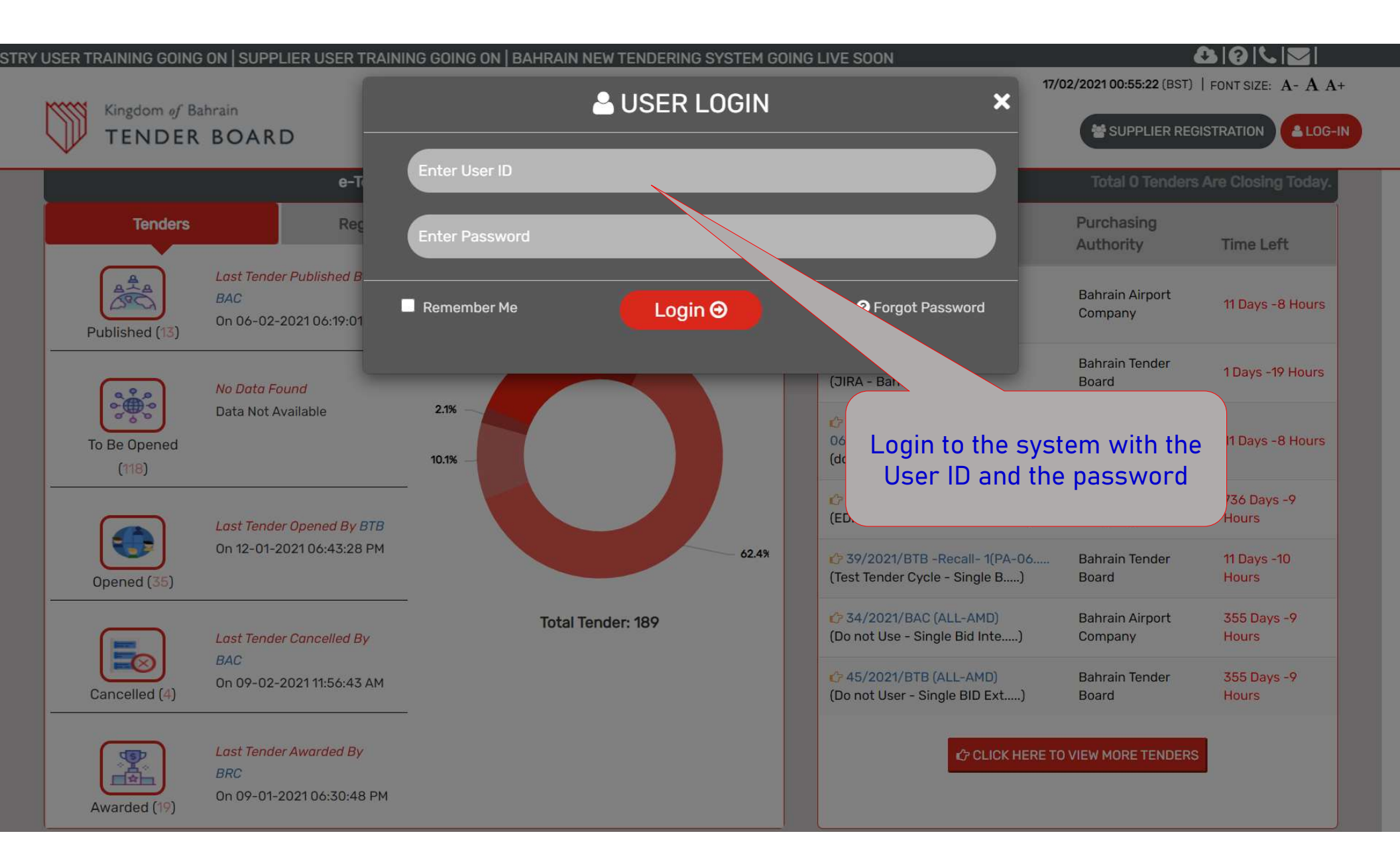

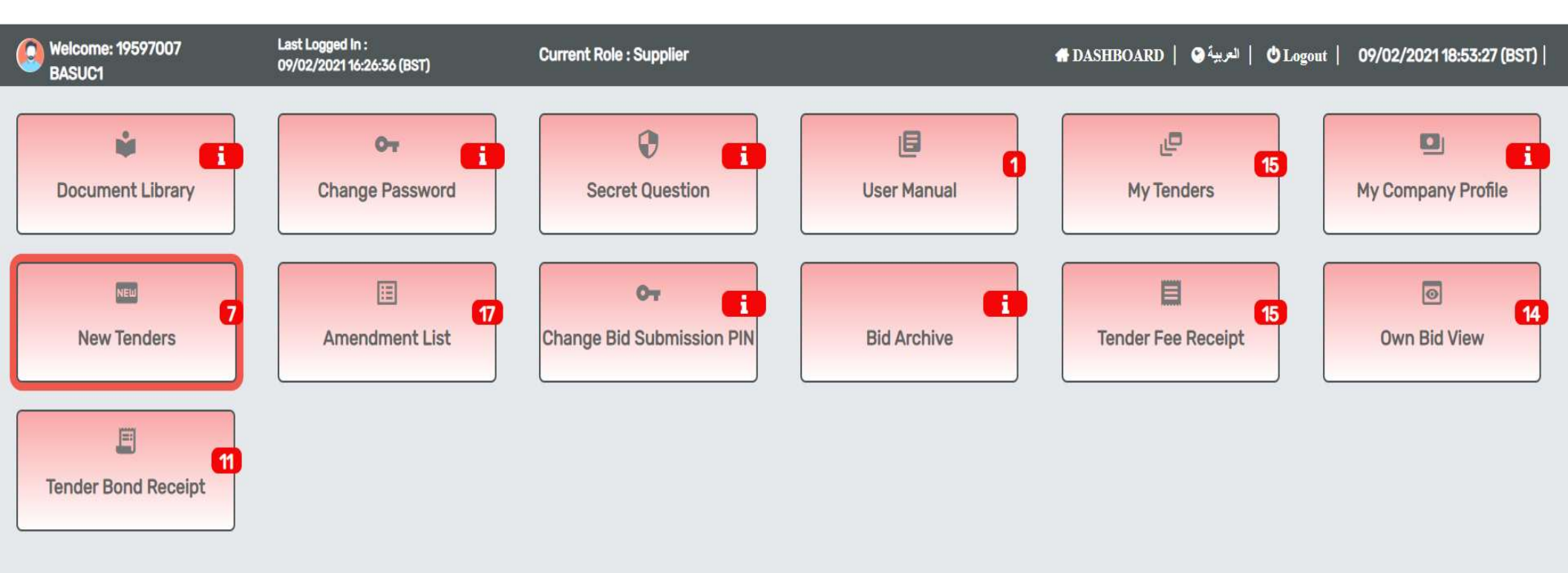

- For participation of any tender at eTendering portal of BTB, An approved Vendor can able to participate
- Tender Participants / Vendor / Supplier users, need to gets login with their valid user credentials.
- Post login user will land it to their dash board.
- Click on "New Tenders".

| 0 | Welcome: 867<br>SLAS | 18449 Current Role :Supplier                         |                                |                               |                                    | 👫 DA                                 | SHBOARD   🗘 Logout   08/12/2021 | 11:21:12 (BST) |
|---|----------------------|------------------------------------------------------|--------------------------------|-------------------------------|------------------------------------|--------------------------------------|---------------------------------|----------------|
|   | New Tender           |                                                      |                                |                               | Select Purchasing A                | thorit 🗸 🚺                           | N\INV\MOF\COM\2021\01           | Search         |
|   | S.No.                | Tender Title In English                              | Tender (PA Ref.) No            | Purchase<br>Authority         | Tender Document Purchases End Date | Bid<br>Submission<br>Closing<br>Date | Category [ Grade ]              | Action         |
|   | 1.                   | Pre-Bid queries from Reviewer BTB                    | 688/2021/BTB (RS-07-12-2021)   | Bahrain<br>Airport<br>Company | 2021-12-08 12:55:00                | 2021-<br>12-09<br>13:30:00           | General [Common]                | 8              |
|   | 2.                   | Test Tender For Envelope                             | 684/2021/BTB (RK/TEST/102021)  | Bahrain<br>Airport<br>Company | 2022-11-23 12:26:00                | 2022-<br>11-23<br>12:30:00           | General [Common]                | 8              |
|   | 3.                   | TE Tender for document download error                | 685/2021/BTB (TE/21/11/2021/1) | Bahrain<br>Airport<br>Company | 2022-11-23 13:55:00                | 2022-<br>11-24<br>13:30:00           | General [Common]                | 8              |
|   | 4.                   | TE Tender for check pre-bid queries                  | 681/2021/BTB (TE/14/11/2021/1) | Bahrain<br>Airport<br>Company | 2022-11-14 09:51:00                | 2022-<br>11-14<br>13:30:00           | General [Common]                | 8              |
|   | 5.                   | Test Tender For TrainingRK 26 Oct 21- Bid Submission | 665/2021/BTB (RK/TEST/102021)  | Bahrain<br>Airport<br>Company | 2022-09-01 15:26:00                | 2022-<br>09-07<br>14:00:00           | General [Common]                | 8              |
|   | 6.                   | Test Tender For TrainingRK Oct 21- Pre Bid Queries   | 650/2021/BTB (RK/TEST/102021)  | Bahrain<br>Airport<br>Company | 2022-12-28 15:26:00                | 2022-<br>12-29<br>13:30:00           | General [Common]                | 5              |
|   |                      |                                                      | Back                           |                               |                                    |                                      |                                 |                |

1) On Search Textbox

Tender No. | PA Ref No. | Tender Title Search

2) Paste the "Auction Ref No". of the Investment Land. Example (IN\INV\MOF\COM\2021\01)

The "Auction Ref No." will be mentioned in the www.investland.gov.bh

Last Logged In : 09/02/2021 16:26:36 (BST)

**Current Role : Supplier** 

| THE DESIGNATION | 2002 | 87 |    |
|-----------------|------|----|----|
| Now             |      | 16 | or |
| NEW             | IG1  | 1. | C1 |

0

| S.No. | Tender Title In English                                                                                                   | Tender (PA Ref.) No                         | Purchase Authority      | Category [ Grade ]                 | Action |
|-------|----------------------------------------------------------------------------------------------------|---------------------------------------------|-------------------------|------------------------------------|--------|
| 1.    | Test Tender                                                                                                    | 55/2021/BTB (TEST/PAREF/2021/01)            | Bahrain Airport Company | General [Common]                   | 8      |
| 2.    | PQ                                                                                                    | 52/2021/BTB (RTS)                           | Bahrain Airport Company | Specialized Companies [All Grades] | 5      |
| 3.    | Do not Use - Single Bid Internal AMD                                                                                      | 34/2021/BAC (ALL-AMD)                       | Bahrain Airport Company | General [Common]                   | 8      |
| 4.    | Test Tender Cycle - Single Bid External Amendment for recall amd from 6203 to 6210 Validation for pay fee, price, pre bid | 39/2021/BTB -Recall- 1(PA-0602/3/SB/RCLTND) | Bahrain Airport Company | General [Common]                   | 8      |
| 5.    | Test Tender Cycle - Single Bid External Amendment                                                                         | 38/2021/BTB (PA-0602/3/SB/AMD)              | Bahrain Airport Company | General [Common]                   | 8      |
| 6.    | Tender For Pr bid Validation                                                                                              | 31/2021/BAC (PA-0602/1/TB/PreBid)           | Bahrain Airport Company | General [Common]                   | 8      |
| 7.    | don't use - Tender at Bidding stage with Fee and bond, tq and pb form                                                     | 30/2021/BAC (PA-0602/1/TB/Bidding)          | Bahrain Airport Company | General [Common]                   | 8      |

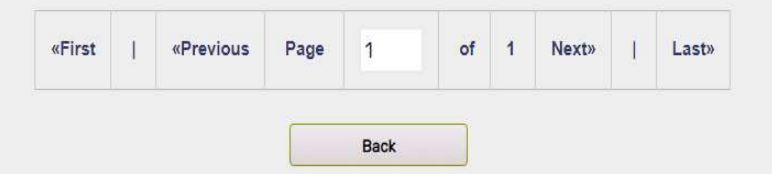

1) Click on Tender Consolidated View 🚍 icon.

Tender Fees Payment:

This is the initial step, in order to proceed for the tender Bidding process, against any particular tender

| ICHUCI CUHSUHUALE VIEW | Tender | Conso | lidate \ | View |
|------------------------|--------|-------|----------|------|
|------------------------|--------|-------|----------|------|

🔎 View Tender Notice 🗈 View Queries

Purchase Authority Name : Bahrain Airport Company | Tender (PA Ref.) No : 684/2021/BTB (RK/TEST/102021) | Tender Title In English : Test Tender For Envelope

Forms & Other Details

In Order to View/ Download the Tender Document and Submit the Bid please complete the Step by Clicking on the Proceed and Submit Button Before Expiry of Tender Document Purchases Date

Public Notice and Advertisement 🔎

Tender Calendar Details

| Stage Name                                   | Start Date & Time | End Date And Time   | Activity Of       | Status        |  |
|----------------------------------------------|-------------------|---------------------|-------------------|---------------|--|
| Tender Document Purchase                     | 23-11-2021 10:50  | 23-11-2022 12:26    | ACTIVE            |               |  |
| Bid Submission Closing                       | 23-11-2021 10:50  | 23-11-2022 12:30    | NOT INITIATED     |               |  |
| Bid Opening and Evaluation                   | 23-11-2022 12:33  | 22-11-2025 12:33    | Buyer             | NOT INITIATED |  |
|                                              |                   |                     |                   |               |  |
| Current Sequence                             | Start Date & Time | E                   | xpiry Date & Time | Action        |  |
| 1 Tender Document Purchase                   | 23-11-2021 10:50  | 50 23-11-2022 12:26 |                   | Proceed »     |  |
|                                              |                   |                     |                   |               |  |
| Task                                         | Start Date & Time | E                   | xpiry Date & Time | Action        |  |
| General Tender Query / Tender Date Extension | 23-11-2021 10:50  | 23-11-2021 10:55    |                   | <b>E</b>      |  |
| Back                                         |                   |                     |                   |               |  |

Press "Proceed" to download the documents.

| <b>Context</b>                                                                                                    | Tender (PA Ref.) No. : 684/2021/BTB (RK/TEST/102021)   Tender Title In English : Test Tender For Envelope                                                                 |                                                                                                    |                      |           |  |  |  |
|----------------------------------------------------------------------------------------------------|----------------------------------------------------------------------------------------------------|----------------------------------------------------------------------------------------------------|----------------------|-----------|--|--|--|
|                                                                                                    | Your Online Bid Submission Is Not Completed Yet, Please Continue Till "Confirm Bid Submittion" Page To Final Submit The Bid And Ensure To Get The Bid Submission Receipt. |                                                                                                    |                      |           |  |  |  |
|                                                                                                    | IMPORTANT NOTE: Users Are Not Permitted To Refresh The Pages During Bid Submission. Also, Bidders Are A                                                                   | Advised Not To Use The Back And Forward Buttons On The Browser. This May Lead To Non-Responsive Pages. |                      |           |  |  |  |
|                                                                                                    | Indicative Time F                                                                                                    | or Bid Submission                                                                                      |                      |           |  |  |  |
|                                                                                                    | Indicative Time For Sales                                                                                                    | 349 DAYS 22 HOURS 55 MINUTES 24 SECONDS                                                                |                      |           |  |  |  |
|                                                                                                    |                                                                                                    |                                                                                                    |                      |           |  |  |  |
| Task Progress Report                                                                                                    |                                                                                                    |                                                                                                    |                      |           |  |  |  |
|                                                                                                    | Step<br>(User Role)                                                                                                    | Pay Fees<br>(Supplier)                                                                                 |                      |           |  |  |  |
|                                                                                                    | User ID - Name<br>(Status)                                                                                                    | 86718449<br>(IN PROGRESS)                                                                              |                      |           |  |  |  |
| 1-Pay Te                                                                                                    | nder Fees                                                                                                    |                                                                                                    | 2-Proceed Further Wh | nere Am I |  |  |  |
| Tender Document Fee Is Not Applicable Click On Submit And Visit On Tender Supplier Dashboard To Download The Tender Documents / Further Processing Of Bid Submission. |                                                                                                    |                                                                                                    |                      |           |  |  |  |
|                                                                                                    |                                                                                                    |                                                                                                    |                      |           |  |  |  |
|                                                                                                    |                                                                                                    |                                                                                                    |                      |           |  |  |  |
|                                                                                                    |                                                                                                    |                                                                                                    |                      |           |  |  |  |

Auction Document Fees is not applicable, Click "2-Proceed Further" and visit Tender Supplier Dashboard to Download the Tender Document.

| Kingdom of Bahrain<br>TENDER BOARD                                                                                                    | 10.196.211.80 says Are You Sure You Want To Proceed OK Cancel                                                                                               |  |  |  |  |  |
|----------------------------------------------------------------------------------------------------|----------------------------------------------------------------------------------------------------|--|--|--|--|--|
| Welcome: 86718449 Current Role : Supplier<br>SLAS                                                                                                    | # DASHBOARD   O8/12/2021 13:31:49 (BST)                                                                                                    |  |  |  |  |  |
| Tender (PA Ref.) No.: 684/2021/BTB (RK/TEST/102021)   Tender Title In English: Test Tend                                                                                                    | er For Envelope                                                                                                    |  |  |  |  |  |
| Vour Online Bid Submission Is Not Completed Yet, Please Continue Till "Confirm Bid Submittion" Page To Final Submit The Bid And Ensure To Get The Bid Submission Receipt.         IMPORTANT NOTE: Users Are Not Permitted To Refresh The Pages During Bid Submission. Also, Bidders Are Advised Not To Use The Back And Forward Buttons On The Browser. This May Lead To Non-Responsive Pages.         Indicative Time For Bid Submission         State To Final Submission         Indicative Time For Bid Submission         State State |                                                                                                    |  |  |  |  |  |
| Task Progress Report                                                                                                    |                                                                                                    |  |  |  |  |  |
| Step<br>(User Role)<br>User ID - Name<br>(Status)                                                                                                    | Pay Fees<br>(Supplier)<br>86718449<br>(IN PROGRESS)                                                                                                    |  |  |  |  |  |
| 1-Pay Tender Fees Tender Document Fee Is Not Applicable Clic                                                                                                    | 2-Proceed Further Where Am I<br>k On Submit And Visit On Tender Supplier Dashboard To Download The Tender Documents / Further Processing Of Bid Submission. |  |  |  |  |  |
|                                                                                                    |                                                                                                    |  |  |  |  |  |

Press "OK" to Confirm Proceeding in downloading the auction documents without fees.

| $\square$ | Kingdom of Bahrain<br>TENDER BOAR | D                                              |                      | WELCOME                          | TO BAHRAIN TENDER BOAR             | D                                                 |  |
|-----------|-----------------------------------|------------------------------------------------|----------------------|----------------------------------|------------------------------------|---------------------------------------------------|--|
| 0         | Welcome: 86718449<br>SLAS         | Current R                                      | ole : Supplier       |                                  |                                    | # DASHBOARD   Ologout   08/12/2021 13:32:25 (BST) |  |
|           | Tender (PA Ref.) I                | No.: 684/2021/BTB (RK/TEST/102021)   Tender In | itiation Date : 23-1 | 1-2021 10:37   Tender Title In B | English : Test Tender For Envelope |                                                   |  |
|           | Current Status                    |                                                |                      |                                  |                                    |                                                   |  |
|           | Step Description                  | User ID                                        | User Role            | Step Status                      | Completion Date & Time             |                                                   |  |
|           | Pay Fees                          | 86718449                                       | Supplier             | COMPLETED                        | 08-12-2021 13:32:12                | You Have Completed Your Task Successfully.        |  |
|           |                                   |                                                |                      |                                  |                                    |                                                   |  |
|           |                                   |                                                |                      |                                  |                                    |                                                   |  |
|           |                                   |                                                |                      |                                  |                                    |                                                   |  |
|           | 0 11 11                           |                                                |                      |                                  |                                    |                                                   |  |

A Confirmation Message that you have completed the task. Please click "Back" button,

|                                                        |                                                          |                                                  |                                        | FIE OU - LIVE AGUVI                       |
|--------------------------------------------------------|----------------------------------------------------------|--------------------------------------------------|----------------------------------------|-------------------------------------------|
| Kingdom of Bahrain<br>TENDER BOARD                     | WELCOME TO BAHR                                          | AIN TENDER BOARD                                 |                                        |                                           |
| Welcome: 86718449     Current Role : Supplier     SLAS |                                                          |                                                  | dashbo.                                | ARD   OLogout   08/12/2021 13:32:57 (BST) |
| Tender Consolidate View                                | _                                                        | _                                                |                                        |                                           |
|                                                        | P View Tender Not                                        | tice 🗈 View Queries                              |                                        |                                           |
| Purchase Authority Na                                  | me : Bahrain Airport Company   Tender (PA Ref.) No : 684 | 1/2021/BTB (RK/TEST/102021)   Tender Title In Ei | nglish : Test Tender For Envelope      |                                           |
| Forms & Other Details                                  |                                                          |                                                  |                                        |                                           |
| Public Notice and Advertisement $p$                    | Tender Documents                                         |                                                  | Information To Be Provided By Bidder 🔎 |                                           |
| View Amendment 🔎 (0)Number of Amendment(s)             |                                                          |                                                  |                                        |                                           |
| Tender Calendar Details                                |                                                          |                                                  |                                        |                                           |
| Stage Name                                             | Start Date & Time                                        | End Date And Time                                | Activity Of                            | Status                                    |
| Tender Document Purchase                               | 23-11-2021 10:50                                         | 23-11-2022 12:26                                 | Supplier                               | COMPLETED                                 |
| Bid Submission Closing                                 | 23-11-2021 10:50                                         | 23-11-2022 12:30                                 | Supplier                               | ACTIVE                                    |
| Bid Opening and Evaluation                             | 23-11-2022 12:33                                         | 22-11-2025 12:33                                 | Buyer                                  | NOT INITIATED                             |
| Current Sequence                                       | Start Date & Time                                        |                                                  | Expiry Date & Time                     | Action                                    |
| 2 Bid Submission Closing                               | 23-11-2021 10:50                                         |                                                  | 23-11-2022 12:30                       | Proceed » Regret Bid                      |
| Task                                                   | Start Date & Time                                        | 1                                                | Expiry Date & Time                     | Action                                    |
| General Tender Query / Tender Date Extension           | 23-11-2021 10:50                                         |                                                  | 23-11-2021 10:55                       |                                           |
|                                                        | Ba                                                       | ack                                              |                                        |                                           |
|                                                        |                                                          |                                                  |                                        |                                           |

Press "Tender Documents" to download the auction documents.

|   |                                    |                                 |           | Pie Go  | - LIVE ACUVILY IN UNDER PIOC |
|---|------------------------------------|---------------------------------|-----------|---------|------------------------------|
|   | Kingdom of Bahrain<br>TENDER BOARD | WELCOME TO BAHRAIN TENDER BOARD |           |         |                              |
|   | Malaama 0/7/0//0                   |                                 |           |         |                              |
|   | sLAS                               | Current Role : Supplier         | DASHBOARD | OLogout | 08/12/2021 13:33:27 (BST)    |
|   | Tender Document                    |                                 |           |         |                              |
|   | Tender (PA Ref.) No :              | 684/2021/BTB (RK/TEST/102021)   |           |         |                              |
|   | Tender Title In English :          | Test Tender For Envelope        |           |         |                              |
|   | Purchase Authority Name :          | Bahrain Airport Company         |           |         |                              |
|   |                                    |                                 |           |         |                              |
|   | Tender Document                    |                                 |           |         |                              |
| - | S.No                               | Form Name                       |           | Act     | ion                          |
|   | 1.                                 | TENDER DOCUMENTS                |           |         |                              |
|   |                                    | Back                            |           |         |                              |
|   |                                    |                                 |           |         |                              |

### Press "Action" to download the auction documents.

|                                    |                                                                                                    |                             | Pre GO - LIVE ACUVILY IN UNDER R               | TOCESS                                        |        |                       |                               |
|------------------------------------|----------------------------------------------------------------------------------------------------|-----------------------------|------------------------------------------------|-----------------------------------------------|--------|-----------------------|-------------------------------|
| Kingdom of Bahrain<br>TENDER BOARD |                                                                                                    |                             | WI                                             | ELCOME TO BAHRAIN TENDER BO                   | DARD   |                       |                               |
| Welcome: 86718449<br>SLAS          |                                                                                                    | Current Role :              | Supplier                                       |                                               |        | 🖷 DASHBOARD   🖒 Logou | t   08/12/2021 13:33:58 (BST) |
| Tender Document                    |                                                                                                    |                             |                                                |                                               |        |                       |                               |
| Tender (PA Ref.) No :              | 684/2021/BTB (RK/TEST/                                                                                                    | 102021)                     |                                                |                                               |        |                       |                               |
| Tender Title In English :          | Test Tender For Envelope                                                                                                    | View Form - Go              | ogle Chrome                                    |                                               | - 🗆 X  |                       |                               |
| Purchase Authority Name :          | e: Bahrain Airport Company 🔺 Not secure   10.196.211.80/BHTest/formViews?eventFlag=tcf&tenderNo=7421&pageMstrNo=1724&lineltemNo=CT0&formNumber=1&CTRL_USERI |                             |                                                |                                               |        |                       |                               |
|                                    |                                                                                                    | Form No. : "                | 1724   Form Description : TENDE                | R DOCUMENTS                                   |        |                       |                               |
| Tender Document                    |                                                                                                    |                             |                                                | TENDER DOCUMENTS                              |        |                       |                               |
| S.No                               |                                                                                                    |                             |                                                |                                               |        |                       | Action                        |
| 1.                                 | TENDER DOCUMENTS                                                                                                    | TENDER DO                   | DCUMENTS                                       |                                               |        |                       | P                             |
|                                    |                                                                                                    | S.No.<br>1 Tende<br>2 Spece | Document Name<br>e <sup>r</sup> documents<br>s | File Name Annexure Lpdf  Specification.pdf  * | Action |                       |                               |
|                                    |                                                                                                    |                             |                                                |                                               |        |                       |                               |
|                                    |                                                                                                    |                             |                                                |                                               |        |                       |                               |

Press "Action" to download the auction documents.

## Normal business hours of operation are from 7:30 am to 2:30 pm Sunday through Thursday.

Telephone and email support are provided by Help Desk Analysts and will make every attempt to answer your inquiries.

Off-hour emails will be handled on the next business day.

| Ø | Website          | www.tenderboard.gov.bh      |
|---|------------------|-----------------------------|
|   | Help-desk Number | (+973) 17566 666            |
|   | E-Mail ID        | helpdesk@tenderboard.gov.bh |

# Thank-You